## คู่มือแนะนำการใช้งานระบบบริการประชาชน (E-Service)

- ๑. ระบบบริการประชาชน (E-Service) สำหรับประชาชน
  - <sub>๑.๑</sub> สามารถเข้าใช้งานระบบผ่าน URL:

https://www.thaytalad.go.th/e-service

คลิกหัวข้อ (E-Service)

|                                        |                                                                                                    | - 0                     |
|----------------------------------------|----------------------------------------------------------------------------------------------------|-------------------------|
| 0 % theplaining-sh/s service           |                                                                                                    | 9. 9 × 1 0              |
| M Court 🔳 Na Tale 🌻 Maps               |                                                                                                    | D (while                |
| aban daalaan e todustadad taraadaara a | canafidedary daamitata a                                                                                                    |                         |
|                                        | <ul> <li>Searcebullgerodig</li> </ul>                                                                                                    |                         |
|                                        | and to be                                                                                                    |                         |
| -                                      |                                                                                                    |                         |
|                                        | · unit of star area (                                                                                                    |                         |
|                                        | <ul> <li>Techniki film march statements</li> <li>summer self-rad durant statements</li> </ul>                                                                                                    |                         |
|                                        | ubar mark with                                                                                                    |                         |
|                                        | <ul> <li>radabralii</li> </ul>                                                                                                    |                         |
|                                        | <ul> <li>großspannen nie die die</li> </ul>                                                                                                    |                         |
|                                        | 1 100000                                                                                                    |                         |
|                                        | en sjólensk elen                                                                                                    |                         |
|                                        | <ul> <li>gladaumentijlkenastadst</li> </ul>                                                                                                    |                         |
|                                        | <ul> <li>giland noorne ne mad ochr extradiq (boder endle</li></ul>                                                                                                    |                         |
|                                        | <ul> <li>Separtite of Setters</li> </ul>                                                                                                    |                         |
|                                        | <ul> <li>most entropy of an element of the element of the entropy of the element of the element of the elem</li></ul> |                         |
|                                        | <ul> <li>ramaandramskalanlighte</li> </ul>                                                                                                    |                         |
|                                        | <ul> <li>6.6eV/0</li> </ul>                                                                                                    |                         |
|                                        | and the second second second                                                                                                    |                         |
|                                        | > gotageromaa.                                                                                                    |                         |
|                                        | · understanding                                                                                                    |                         |
|                                        | - und dedufadanta farmi                                                                                                    |                         |
|                                        |                                                                                                    |                         |
|                                        | erederalisedness                                                                                                    |                         |
|                                        | <ul> <li>Religification server establish</li> </ul>                                                                                                    |                         |
|                                        | <ul> <li>resource/oblights/Million/Allinearity/sections</li> </ul>                                                                                                    | new websyte balls 120.4 |

<u>ขั้นตอนที่ ๑</u> ประชาชนกรอกรายละเอียดตามแบบฟอร์มให้ครบถ้วน พร้อมรายละเอียด ที่ต้องการแจ้งเรื่อง

| Service - aufmoutemethalhur × +       |                                                                                                    |                                                                                                    |        | - a ×                             |
|---------------------------------------|----------------------------------------------------------------------------------------------------|----------------------------------------------------------------------------------------------------|--------|-----------------------------------|
| ← → ♂ thaytalad.go.th/e-service       |                                                                                                    |                                                                                                    | Q \$   | a 7 🖓 🛛 🗄                         |
| R   M Could - Northbar O Marr         |                                                                                                    |                                                                                                    |        | Dr. Angel                         |
| 🗃 M Gmail 🖬 YouTube 🦞 Maps            |                                                                                                    |                                                                                                    |        |                                   |
|                                       | © Tanja, seneras st., 2005                                                                                                    |                                                                                                    |        |                                   |
|                                       | exist such restriction from the serve                                                                                                    |                                                                                                    |        |                                   |
|                                       | adaan fagalages - érrönantattat kannaninara adaarahikerisa -                                                                                                    | fagansände Q                                                                                                    |        |                                   |
|                                       | Horse - Edenice                                                                                                    |                                                                                                    |        |                                   |
|                                       | E-Service<br>•ของหลังสำหรองไดว์• กับการได้ประกรุณโลร์ ที่หร่องการังกำกัน เสียประการของการเป็นประไทยได                                                                                                    | ผู้บริหารหน่วยงาน                                                                                                    |        |                                   |
|                                       | <ul> <li>mellemministrational automatications</li> <li>Generational evolution and automatication automatication and automatication and aut</li></ul> |                                                                                                    |        |                                   |
|                                       | 4                                                                                                    | มาธสารหวัดบังใดช่นม<br>มาของคำรรบโตรรล้วมสำเภณโรงตลาด                                                                                                    |        |                                   |
|                                       | Co-unaqueforders -                                                                                                    | (mail and                                                                                                    |        |                                   |
|                                       |                                                                                                    | tragency of                                                                                                    |        |                                   |
|                                       | หมายเลขโทรศัพท์ *                                                                                                    | > 10000010                                                                                                    |        |                                   |
|                                       |                                                                                                    | · documental                                                                                                    |        |                                   |
|                                       | Basé *                                                                                                    | > souther-riskin                                                                                                    |        |                                   |
|                                       |                                                                                                    | > unudirendida 20                                                                                                    |        |                                   |
|                                       | Australia                                                                                                    | > souther of the second second |        |                                   |
|                                       |                                                                                                    | > segurada                                                                                                    |        |                                   |
|                                       | Tiger Antonio III III                                                                                                    | <ul> <li>virularedated</li> </ul>                                                                                                    |        |                                   |
|                                       | างสมมัดด "                                                                                                    | > Social Natwork                                                                                                    |        |                                   |
|                                       |                                                                                                    | > enilaman                                                                                                    |        |                                   |
|                                       |                                                                                                    | > dylinghad                                                                                                    |        |                                   |
|                                       |                                                                                                    | > Lesamerica subager modere                                                                                                    |        |                                   |
|                                       |                                                                                                    | multiment                                                                                                    |        |                                   |
|                                       |                                                                                                    | > usermindurectert@                                                                                                    |        |                                   |
|                                       |                                                                                                    | > กลามสถาวใหการสถาวัตรโนสะอาศัสรา                                                                                                    |        |                                   |
|                                       |                                                                                                    | > และเสราะเข้าหน้าในการให้แกรมสมาราชินีกา                                                                                                    |        |                                   |
|                                       |                                                                                                    | draman dia 1                                                                                                    |        |                                   |
|                                       |                                                                                                    | , remaining                                                                                                    |        |                                   |
|                                       |                                                                                                    | > dollaitun                                                                                                    |        |                                   |
|                                       |                                                                                                    |                                                                                                    |        |                                   |
|                                       |                                                                                                    | การปฏิบัติสาม & บริการ                                                                                                    |        |                                   |
| •                                     |                                                                                                    | > คู่มีอะไหนราคามารถู่มีสาวและเร็กเรื่องไ                                                                                                    |        | mendenterite (MA)                 |
| 0                                     |                                                                                                    | <ul> <li>ผู้มีสารีสองการการสารสารประการสารสารผู้สารเรียง<br/>ผู้สารสิทธิ์ส</li> </ul>                                                                                                    | e      | are and the set of the set        |
| 📲 🔎 Type here to search 🛛 🙀 🐂 💌 🥥 💽 📹 |                                                                                                    |                                                                                                    | · 준 40 | // <sup>™</sup> 13:22<br>2/4/2568 |

<u>ขั้นตอนที่ ๒</u> เมื่อกรอกข้อมูลครบถ้วน ตรวจสอบข้อมูลให้เรียบร้อย และนำส่งข้อมูลให้ เจ้าหน้าที่ โดยกดปุ่ม "**ส่ง**"

| E-Service - selfmeuhrmetrauhur: X + |                                                                                                    |                                                                                                    | - σ ×                             |
|-------------------------------------|----------------------------------------------------------------------------------------------------|----------------------------------------------------------------------------------------------------|-----------------------------------|
| ← → C S thaytalad.go.th/e-service   |                                                                                                    |                                                                                                    | <ul><li>&lt; ☆ 팩 초 () :</li></ul> |
| 88 M Gmail 🖸 YouTube 🍳 Maps         |                                                                                                    |                                                                                                    | 🗅 บุ้ามาร์กร้อนต                  |
|                                     | © Septementation                                                                                                    |                                                                                                    |                                   |
|                                     | Comparison of the second second secon |                                                                                                    |                                   |
|                                     | อรีกอาก สัญหาริตรูก - จำหว่างการสอสนิส สีอาการสร้างการ จะร่วงการสิ่งสีสารร้อง -                                                                                                    | ésyannés Q                                                                                                    |                                   |
|                                     | Norm > Edenice                                                                                                    |                                                                                                    |                                   |
|                                     | Earch Sector 2015 Constraints and Sector 2016 for the encoder sector 2015 Constraints and the encoder sector 2015 Constraints and the encoder sector 2015 Constraints  | Constraints<br>Constraints<br>Const |                                   |
|                                     |                                                                                                    | > singujulern<br>> strummini                                                                                                    |                                   |
|                                     | Bané -                                                                                                    | s sandinerin die                                                                                                    |                                   |
|                                     |                                                                                                    | understandige () 0                                                                                                    |                                   |
|                                     | เรื่องหลางหนึ่งหลาง "                                                                                                    | > tingarrallaria                                                                                                    |                                   |
|                                     | njundandens -                                                                                                    | > ngerenheitette                                                                                                    |                                   |
|                                     | vandes '                                                                                                    | > Social Retrieves                                                                                                    |                                   |
|                                     |                                                                                                    | > esternas                                                                                                    |                                   |
|                                     |                                                                                                    | > oppoptie                                                                                                    |                                   |
|                                     |                                                                                                    | second and a second and a                                                                                                    | aundapikali (34) 🂽                |
| 🖷 🔎 Type here to search 🛛 💦 🐂 💿 💽 💶 |                                                                                                    | ferdada                                                                                                    | ^ @ 40 @ 10 13.22                 |

ขั้นตอนที่ ๓ ข้อมูลจะถูกส่งกลับมาทาง website องค์การบริหารส่วนตำบลท้ายตลาด ขั้นตอนที่ ๔ เจ้าหน้าที่ได้รับข้อมูล พร้อมเตรียมเอกสารนำเสนอผู้บริหารเพื่อดำเนินการต่อไป